## Workflow for Authors to Submit

Global Science Publishing

Open the journal website and click "Login" in the upper right corner.

0

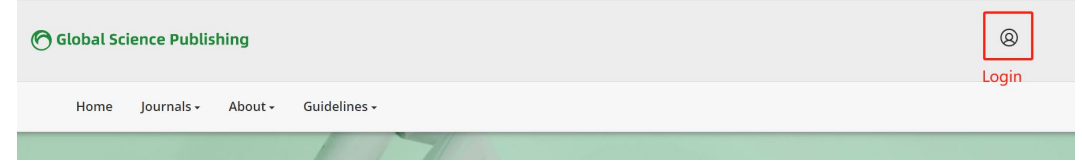

Enter your account information to log in. The first-time user should register first.

| Global Scier | ice Publishing        |
|--------------|-----------------------|
|              |                       |
|              | Home / Login          |
|              | Login                 |
|              | Username *            |
|              | Password *            |
|              | Forgot your password? |
|              | Keep me logged in     |
|              | Register Login        |

To start the submission process, please click the button "New Submission" in the upper right corner.

| Submiss | ions                  |            |            |        |                  |                |  |  |  |
|---------|-----------------------|------------|------------|--------|------------------|----------------|--|--|--|
| My Quei | e Unassigned          | All Active | Archives 1 |        |                  | Help           |  |  |  |
| Му      | Assigned              |            | Q          | Search | <b>T</b> Filters | New Submission |  |  |  |
|         | No submissions found. |            |            |        |                  |                |  |  |  |
|         |                       |            |            |        |                  |                |  |  |  |

Please fill in the information necessary on the page, and click "Save and continue" in the bottom right corner.

| Section Articles must be Categories Editorials Articles Regioner  | submitte  | ed to one o | of the jo | ırnal's s |                    | ~            |             |                                                               |
|-------------------------------------------------------------------|-----------|-------------|-----------|-----------|--------------------|--------------|-------------|---------------------------------------------------------------|
| Section Articles must be Categories Editorials Articles Provinger | submitte  | ed to one c | of the jo | ırnal's s |                    | ~            |             |                                                               |
| Articles must be Categories Editorials Articles Provineer         | submitte  | ed to one c | of the jo | ırnal's s |                    | ~            |             |                                                               |
| Articles must be Categories Editorials Articles Roviews           | submitte  | ed to one c | of the jo | ırnal's s |                    |              |             |                                                               |
| Categories<br>Editorials<br>Articles                              |           |             |           |           | ections. *         |              |             |                                                               |
| Categories <ul> <li>Editorials</li> <li>Articles</li> </ul>       |           |             |           |           |                    |              |             |                                                               |
| <ul> <li>Editorials</li> <li>Articles</li> <li>Poviows</li> </ul> |           |             |           |           |                    |              |             |                                                               |
| Articles                                                          |           |             |           |           |                    |              |             |                                                               |
| D Doviouve                                                        | choos     | se the a    | article   | type      | here               |              |             |                                                               |
|                                                                   |           |             |           |           |                    |              |             |                                                               |
|                                                                   |           |             |           |           |                    |              |             |                                                               |
| Submission F                                                      | Require   | ements      |           |           |                    |              |             |                                                               |
| You must read a                                                   | and ack   | nowledge    | that yo   | u've co   | mpleted the re     | quirement    | s below l   | before proceeding.                                            |
| The submise                                                       | sion has  | not been    | previo    | isly pul  | olished, nor is it | t before an  | other jou   | urnal for consideration (or an explanation has been           |
| provided in Con                                                   | nments    | to the Edi  | itor).    |           |                    |              |             |                                                               |
| □ The submiss                                                     | sion file | is in Oper  | nOffice,  | Micros    | oft Word, or RT    | F documer    | nt file for | mat.                                                          |
| □ Where avail                                                     | able, UR  | Ls for the  | refere    | ices ha   | ve been provid     | ed.          |             |                                                               |
| □ The text is s                                                   | ingle-sp  | aced; use   | s a 12-p  | oint fo   | nt; employs ital   | lics, rather | than und    | derlining (except with URL addresses); and all illustrations, |
| figures, and tab                                                  | les are j | placed wit  | thin the  | text at   | the appropriat     | e points, ra | ather tha   | n at the end.                                                 |
| The text adh                                                      | neres to  | the stylist | tic and l | oibliogr  | aphic requirem     | nents outlir | ned in the  | e Author Guidelines.                                          |
|                                                                   |           |             |           |           |                    |              |             |                                                               |
|                                                                   |           |             |           |           |                    |              |             |                                                               |
| omments for                                                       | the Ed    | itor        |           |           |                    |              |             |                                                               |
| ት 🛱 B 🖊                                                           | νU        | 8 8         | < ♦       |           | ±                  |              |             |                                                               |
|                                                                   |           |             |           |           |                    |              |             |                                                               |

## Submit As \*

Submit in any of the following roles if you would like to be able to edit and publish this submission yourself: Journal manager, Journal editor, Production editor

- O Journal manager
- $\bigcirc$  Journal editor
- $\bigcirc$  Production editor

Author choose as Author

| C | Yes, I agree to have my data collected and stored according to the <u>privacy statement</u> . | click             |        |  |
|---|-----------------------------------------------------------------------------------------------|-------------------|--------|--|
|   | chek                                                                                          | Save and continue | Cancel |  |

## Upload your manuscript

| Submit ar | n Article            |                             |                        |                           |                                   |         |
|-----------|----------------------|-----------------------------|------------------------|---------------------------|-----------------------------------|---------|
| 1. Start  | 2. Upload Submission | 3. Enter Metadata           | 4. Confirmation        | 5. Next Steps             |                                   |         |
|           |                      |                             |                        |                           |                                   |         |
| Files     |                      |                             |                        |                           | A                                 | dd File |
|           | Upload               | any files the editorial tea | m will need to evaluat | e your submission. Upload | ad your manuscri<br><u>I File</u> | pt      |
|           |                      |                             |                        |                           | Save and continue                 | Cancel  |
|           |                      |                             |                        |                           |                                   |         |

|                                                                           | -                                              |                                |                        |              |         |          |
|---------------------------------------------------------------------------|------------------------------------------------|--------------------------------|------------------------|--------------|---------|----------|
| tart 2. Upload Submission                                                 | 3. Enter Metadata                              | 4. Confirmation                | 5. Next Steps          |              |         |          |
| Files                                                                     |                                                |                                |                        |              |         | Add File |
| M Articles.docx                                                           |                                                |                                | ·                      | Article Text | Edit    | Remove   |
| <ul> <li>Cover Letter.docx</li> <li>Mhat kind of file is this?</li> </ul> |                                                |                                |                        |              | Edit    | Remove   |
| O Article Text choose                                                     | your file type, for ma<br>files, please choose | anuscript file, ple<br>"Other" | ase choose "Article te | ext", for co | overlet | ter      |
| O Other or other                                                          | •                                              |                                |                        |              |         |          |

Fill in the article information, click "save and continue"

| ubmit an Article              |                   |                 |                |                 |                 |
|-------------------------------|-------------------|-----------------|----------------|-----------------|-----------------|
| 1. Start 2. Upload Submission | 3. Enter Metadata | 4. Confirmation | 5. Next Steps  |                 |                 |
| Prefix                        | Title *           |                 |                |                 |                 |
| Examples: A, The              |                   |                 |                |                 |                 |
| Subtitle                      |                   |                 |                |                 |                 |
| Abstract *                    |                   |                 |                |                 |                 |
| D D B I ⊻ Ξ Ξ                 | x² x₂ & 🖗         | 22 🛋 土          |                |                 |                 |
| Numbered                      | llist             |                 |                |                 |                 |
|                               |                   |                 |                |                 |                 |
|                               |                   |                 |                |                 |                 |
|                               |                   |                 |                |                 |                 |
| st of Contributors            |                   | click to add ot | her authors' i | nformation      | Add Contributo  |
| me                            | E-mai             | ſ.              | Role           | Primary Contact | In Browse Lists |
| Author Author2                |                   | cn              | Author         |                 | <b>S</b>        |

Confirm the information, click "Finish Submission"

| Submit ar            | n Article                                                  |                                                        |                                 |                            |                        |         |
|----------------------|------------------------------------------------------------|--------------------------------------------------------|---------------------------------|----------------------------|------------------------|---------|
| 1. Start             | 2. Upload Submission                                       | 3. Enter Metadata                                      | 4. Confirmation                 | 5. Next Steps              |                        |         |
| Your sul<br>before c | omission has been uploaded<br>continuing. When you are rea | and is ready to be sent.<br>ady, click "Finish Submis: | You may go back to re<br>sion". | view and adjust any of the | e information you have | entered |
|                      |                                                            |                                                        |                                 |                            | Finish Submission      | Cancel  |
|                      |                                                            |                                                        |                                 |                            |                        |         |

## Confirm

Are you sure you wish to submit this article to the journal?

| ок | Cancel |
|----|--------|
|    |        |

The submission process is finished, you will receive an email to inform you your manuscript ID, which can be used for future communication.

| Submit an   | Article                      |                        |                    |                                                 |  |
|-------------|------------------------------|------------------------|--------------------|-------------------------------------------------|--|
| 1. Start    | 2. Upload Submission         | 3. Enter Metadata      | 4. Confirmation    | 5. Next Steps                                   |  |
|             |                              |                        |                    |                                                 |  |
| Subn        | nission complet              | е                      |                    |                                                 |  |
| Thank y     | ou for your interest in pu   | blishing with Test Jou | urnal.             |                                                 |  |
| What        | Happens Next?                |                        |                    |                                                 |  |
| The jou     | rnal has been notified of    | your submission, and   | d you've been emai | ailed a confirmation for your records. Once the |  |
| editor h    | as reviewed the submiss      | ion, they will contact | you.               |                                                 |  |
| For now     | ı, you can:                  |                        |                    |                                                 |  |
| • <u>Re</u> | view this submission         |                        |                    |                                                 |  |
| • <u>Cr</u> | eate a new submission        |                        |                    |                                                 |  |
| • <u>Re</u> | <u>aum to your dashboard</u> |                        |                    |                                                 |  |